# <u>สิ่งที่ส่งมาด้วยลำดับที่ 8</u>

# คำชี้แจงขั้นตอนการประชุมผ่านสื่ออิเล็กทรอนิกส์

#### ้คำแนะนำเกี่ยวกับอินเทอร์เน็ต เว็บเบราว์เซอร์ และอุปกรณ์ที่ใช้สำหรับการเข้าร่วมประชุม

| อินเทอร์เน็ต                                         | อุปกรณ์                                                                                               |
|------------------------------------------------------|----------------------------------------------------------------------------------------------------|
| • High-Definition Video: ความเร็วอย่างน้อย 2.5 Mbps  | <ul> <li>โทรศัพท์เคลื่อนที่ / แท็บเล็ต (ระบบปฏิบัติการ iOS หรือ Android)</li> </ul>                   |
| • High Quality Video: ความเร็วอย่างน้อย 1.0 Mbps     | <ul> <li>เครื่องคอมพิวเตอร์ / เครื่องคอมพิวเตอร์ใน้ตบุ๊ก (ระบบปฏิบัติการ Windows หรือ Mac)</li> </ul> |
| • Standard Quality Video: ความเร็วอย่างน้อย 0.5 Mbps |                                                                                                    |

#### เว็บเบราว์เซอร์: Chrome (แนะนำ)/ Safari/ Microsoft Edge <u>โดยระบบการประชุมไม่รองรับการใช้งานผ่าน Internet Explorer</u>

# <u>ผู้ใช้งาน</u> เจ้าหน้าที่ตรวจสอบ ระบบ Inventech Connect สแกน QR code จากหนังสือเชิญประชุม หรือลิงก์จากเว็บไซต์บริษัทฯ ¥ กรอกข้อมูลแบบคำร้องผ่านระบบ e-Request ≁↓ ตรวจสอบ ส่งแบบคำร้อง คำร้อง ไม่ผ่านการอนุมัติ แก้ไขข้อมูลและแนบเอกสารเพิ่มเติม ผ่านการอนุมัติ กดลิงก์ "ลงทะเบียน" เพื่อ เข้าร่วมประชุมผ่านระบบ e-Register เข้าร่วมและลงคะแนนเสียงในที่ประชุม

## ้ผังแสดงขั้นตอนการเข้าร่วมประชุมผ่านสื่ออิเล็กทรอนิกส์

#### เงื่อนไขการใช้งานระบบ

#### กรณีรวมบัญชี / การเปลี่ยนบัญชี

กรณียื่นแบบคำร้องหลายรายการ โดยใช้อีเมลและเบอร์โทรศัพท์เดียวกัน ระบบจะรวมบัญชีผู้ใช้งานให้ หรือในกรณีที่ผู้ใช้งานมีมากกว่า 1 บัญชี ผู้ใช้งาน สามารถกดปุ่ม "เปลี่ยนบัญชี" เพื่อเข้าใช้งานบัญชีอื่น โดยบัญชีก่อนหน้าจะยังถูกนับเป็นองค์ประชุม

#### กรณีออกจากการประชุม

ผู้เข้าร่วมประชุมสามารถก<sup>ั</sup>ดปุ่ม "ลงทะเบียนออกจากองค์ประชุม" โดยคะแนนเสียงของท่านจะถูกนำออกจากฐานคะแนนในทุกวาระที่ยังไม่ได้ดำเนินการ

## คู่มือการใช้งานและความช่วยเหลือ

โปรดติดต่อ Inventech Call Center หากพบบัญหาการใช้งาน

02-460-9224

@inventechconnect

ให้บริการระหว่างวันที่ 14 – 25 มีนาคม 2568 เวลา 08.30 – 17.30 น. (เฉพาะวันทำการ ไม่รวมวันหยุดราชการและวันหยุดนักขัตฤกษ์)

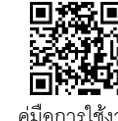

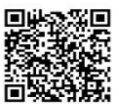

คู่มือการใช้งาน

แจ้งปัญหา การใช้งาน

#### การยื่นแบบคำร้องเข้าร่วมประชุมผ่านสื่ออิเล็กทรอนิกส์

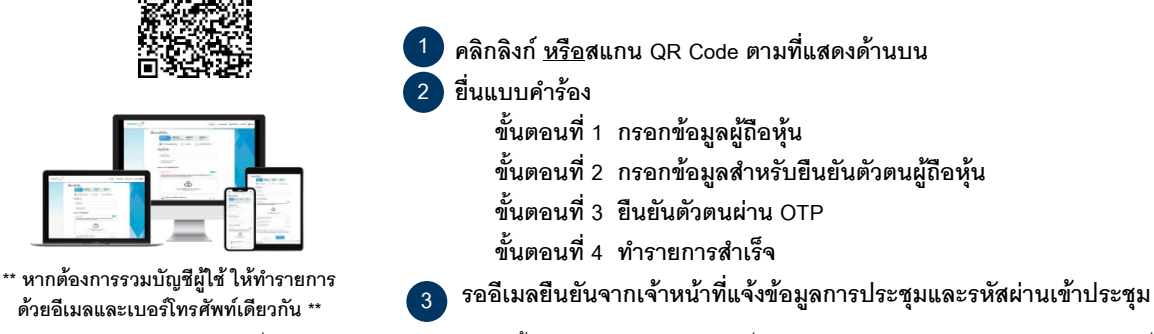

- ผู้ถือหุ้นและผู้รับมอบฉันทะสามารถยื่นแบบคำร้องเข้าร่วมประชุม ตั้งแต่เวลา 8:30 น. ของวันที่ 14 มีนาคม 2568 จนกว่าจะปิดประชุมในวันที่ 25 มีนาคม 2568
- ผู้ถือหุ้นและผู้รับมอบฉันทะสามารถเข้าร่วมประชุมผ่านสื่ออิเล็กทรอนิกส์ได้ตั้งแต่เวลา 13:30 น. ของวันที่ 25 มีนาคม 2568 เป็นต้นไป โดย สามารถใช้ Username และรหัสผ่านที่ได้รับ และปฏิบัติตามคู่มีอวิธีการเข้าร่วมประชุมผ่านสื่ออิเล็กทรอนิกส์นี้

| การถามคำถามผ่านระบบ |
|---------------------|
|                     |

เลือกวาระที่ต้องการถามคำถาม และกดปุ่ม คำถาม

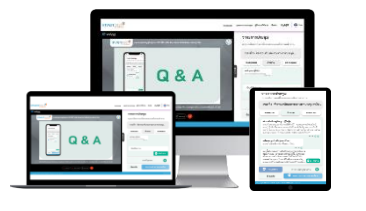

พิมพ์คำถามและ กดปุ่ม ส่งคำถาม

## 2ข ถามคำถามผ่านระ

- ข ถามคำถามผ่านระบบภาพและเสียง
  - กดปุ่ม สอบถามผ่านภาพและเสียง
  - กดปุ่ม ตกลง เพื่อยืนยันการจองคิว
  - โปรดรอลำดับคิวของท่าน และเปิดไมโครโฟน และกล้องเมื่อได้รับแจ้งจากเจ้าหน้าที่

### การลงคะแนนเสียง

- 1 กรอกอีเมลและรหัสผ่านที่ได้รับจากอีเมล หรือขอรหัส OTP
- 2 กดปุ่ม ลงทะเบียน โดยคะแนนเสียงจะถูกนับเป็นองค์ประชุม
- 3 กดปุ่ม เข้าร่วมประชุม จากนั้นกดปุ่ม รับทราบ
- เลือกวาระที่ต้องการลงคะแนนเสียง
- 5 กดปุ่ม ลงคะแนน
- 6 เลือกลงคะแนนตามความประสงค์

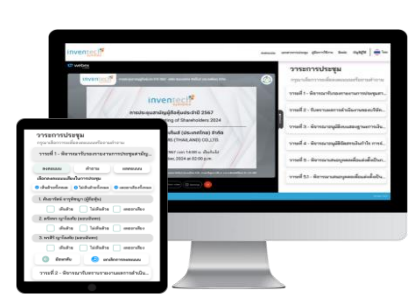

7 ระบบจะแสดงการลงคะแนนเสียงล่าสุดที่ท่านได้ทำการลงคะแนนเสียง

หากต้องการ**ยกเลิกการลงคะแนนเสียงล่าสุด** กรุณากดปุ่ม "ยกเลิกการลงคะแนน" (ซึ่งหมายความว่า ผลคะแนนของท่านจะถูกนำไปดำเนินการ ตามกติกาซึ่งที่ประชุมกำหนดไว้) โดยท่านสามารถแก้ไขการออกเสียงลงคะแนนได้จนกว่าระบบจะปิดรับการลงคะแนนเสียงในวาระนั้น ๆ

#### การมอบฉันทะให้กรรมการอิสระของบริษัทฯ

หากผู้ถือหุ้นท่านใดประสงค์จะแต่งตั้งกรรมการอิสระที่บริษัทฯ เสนอชื่อมาเข้าร่วมประชุมและออกเสียงแทน โปรดกรอกรายละเอียดและลงลายมือชื่อ ในหนังสือมอบฉันทะ พร้อมแนบหลักฐานตามที่กำหนดและโปรดส่งหนังสือมอบฉันทะกลับมายังบริษัทฯ ภายในวันที่ 21 มีนาคม 2568 โดยส่งมาที่

เลขานุการบริษัท บริษัท กัลฟ์ เอ็นเนอร์จี ดีเวลลอปเมนท์ จำกัด (มหาชน) เลขที่ 87 อาคารเอ็มไทย ทาวเวอร์ ชั้น 11 ออลซีชั่น เพลส ถนนวิทยุ แขวงลุมพินี เขตปทุมวัน กรุงเทพมหานคร 10330